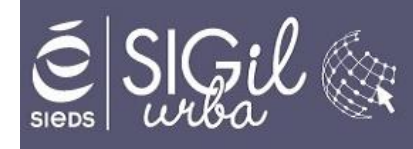

# Comment se connecter, déposer et suivre une demande sur le guichet numérique?

Le Guichet Numérique des Autorisations d'Urbanisme est un portail lié aux communes, permettant aux pétitionnaires d'effectuer différentes démarches telles que :

- S'informer sur les parcelles, les divers règlements et zonages applicables à la collectivité
- Créer un ou plusieurs dossiers de demande d'autorisation d'urbanisme
- Saisir et suivre une demande d'urbanisme de bout en bout

## 1. Création de compte et connexion

## 1.1. Se connecter

Il est possible de se connecter de deux manières :

- **avec FranceConnect**: méthode sécurisée d'authentification mise en place par l'état (l'authentification est réservée aux personnes physiques et non morales)

- avec des identifiants : une adresse mail et un mot de passe

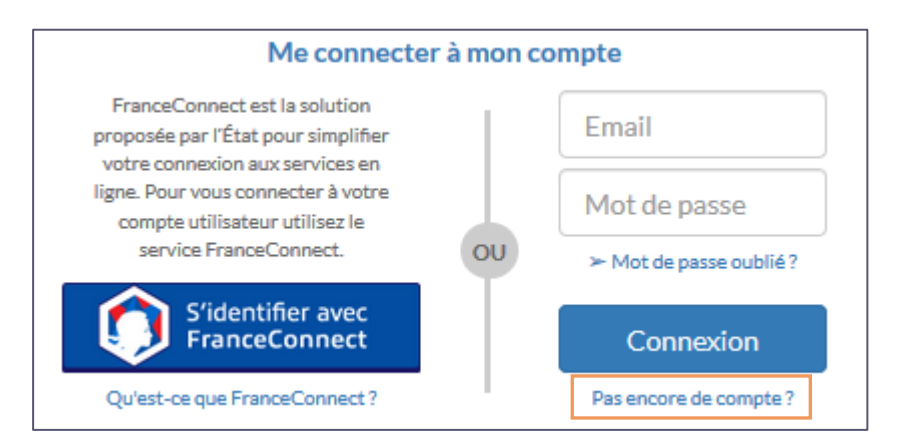

## 1.2. Création de compte

- Saisir votre adresse électronique
- Choisir un mot de passe
- Entrez le texte de l'image
- Cocher la case « J'accepte les conditions générales d'utilisation »
- Cliquer sur « Créer mon compte personnel »

| Créer mon compte personnel                                                                                                    |
|----------------------------------------------------------------------------------------------------|
| Les champs marqués d'un * sont obligatoires                                                                                                    |
| Vos identifiants                                                                                                    |
| * Votre adresse électronique                                                                                                    |
| nom@exemple.fr                                                                                                    |
| * Confirmez votre adresse électronique                                                                                                    |
| nom@exemple.fr                                                                                                    |
| * Choisissez un mot de passe                                                                                                    |
| Pour ene connome an exples de secune, youre moi de passe don contenir .  • Au moins 8 da sateléter(s) • Au moins 2 des catégories suivantes : minuscules, majuscules, chiffres et/ou caractères spéciaux. • Confirmez votre mot de passe |
| Êtes-vous un robot ?                                                                                                    |
| x4y7e                                                                                                    |
| * Entrer le texte de l'image :                                                                                                    |
|                                                                                                    |
| <mark>↑ J'accepte les <u>conditions générales d'utilisation</u></mark>                                                                                                    |
|                                                                                                    |

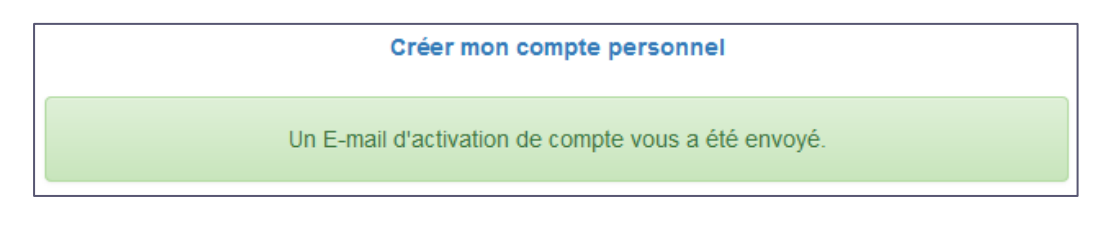

- Activer votre compte en suivant le lien reçu dans votre boite mail
- Retourner à la page d'accueil

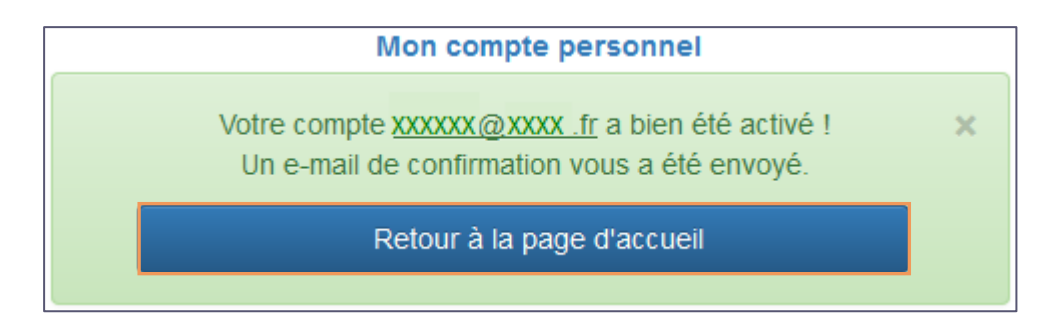

- Connectez-vous et renseigner vos informations personnelles : celles-ci seront reprises automatiquement lors du dépôt d'une demande d'urbanisme

| Paramètres de compte | Utilisateur                                                                |
|----------------------|----------------------------------------------------------------------------|
| Utilisateur 🔒        | Informations personnelles                                                  |
| Confidentialité      | Merci de renseigner vos informations personnelles avant d'utiliser le GNAU |
| Informations 1       |                                                                            |

- Possibilité de recevoir une notification par mail à chaque connexion :

| Paramètres de compte | Confidentialité                 |                                            |
|----------------------|---------------------------------|--------------------------------------------|
| Utilisateur 🔒        | Notifications                   |                                            |
| Confidentialité      | Recevoir un mail à chaque conne | xion                                       |
| Informations         | Oui                             | Non                                        |
|                      |                                 | Enregistrer mes paramètres de notification |

- Possibilité de modifier le mot de passe :

| Paramètres de compte | Confidentialité                                                                                                    |
|----------------------|----------------------------------------------------------------------------------------------------|
| Utilisateur 🏻 🛔      | Modifier le mot de passe                                                                                                    |
| Confidentialité      | <i>Pour être conforme à nos règles de sécurité, votre mot de passe doit :<br/>- Contenir au moins 8 caractères</i>                             |
| Informations         | - Contenir au moins 2 des catégories de caractères suivantes : minuscules, majuscules, chiffres et/ou caractères spéciaux Nouveau mot de passe |
|                      | Confirmation du mot de passe                                                                                                    |
|                      | Changer mon mot de passe                                                                                                    |
|                      |                                                                                                    |

Cliquer sur **RETOUR** pour retourner sur la page d'accueil du guichet numérique

## 2. Les différentes rubriques du GNAU

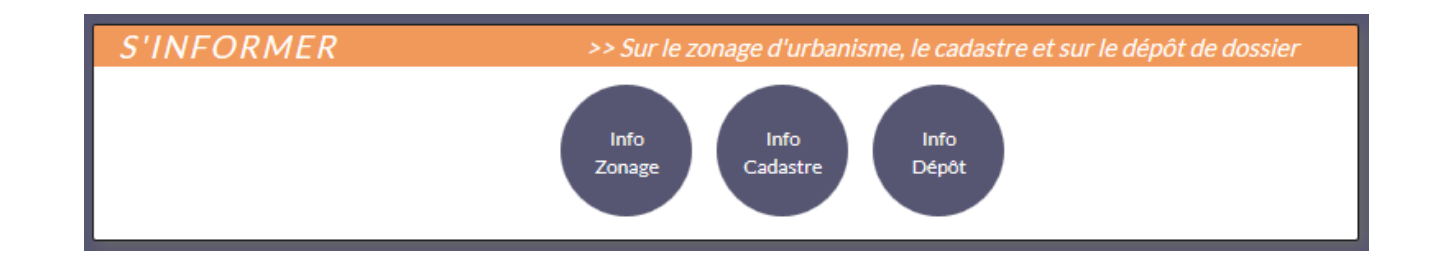

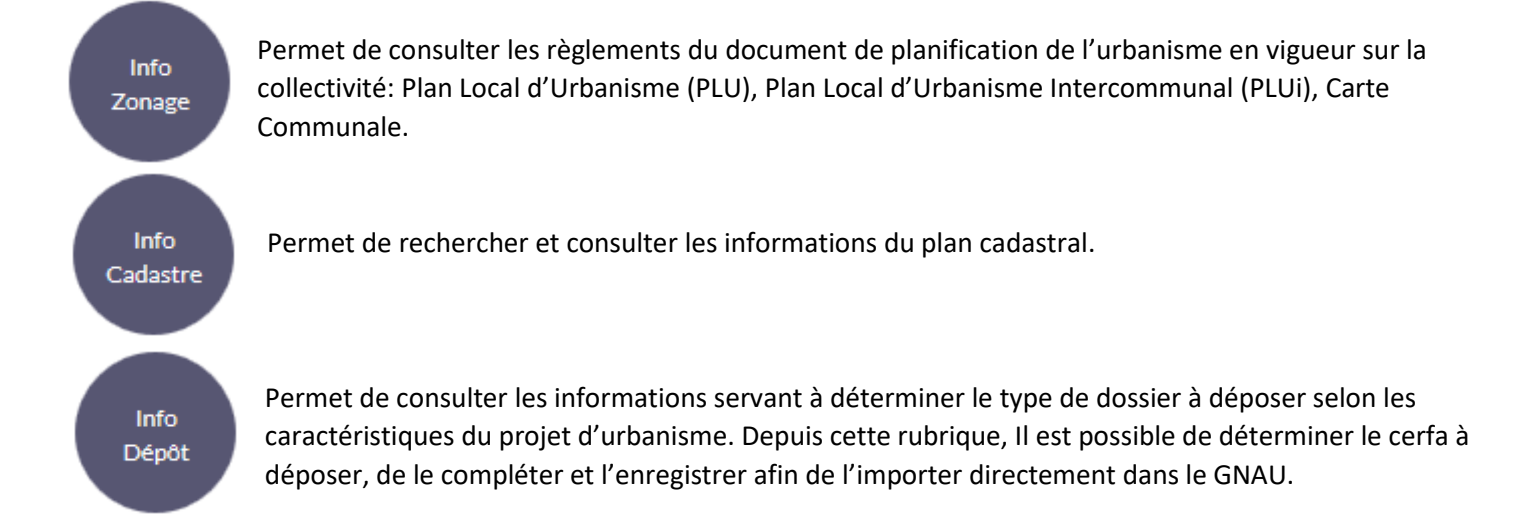

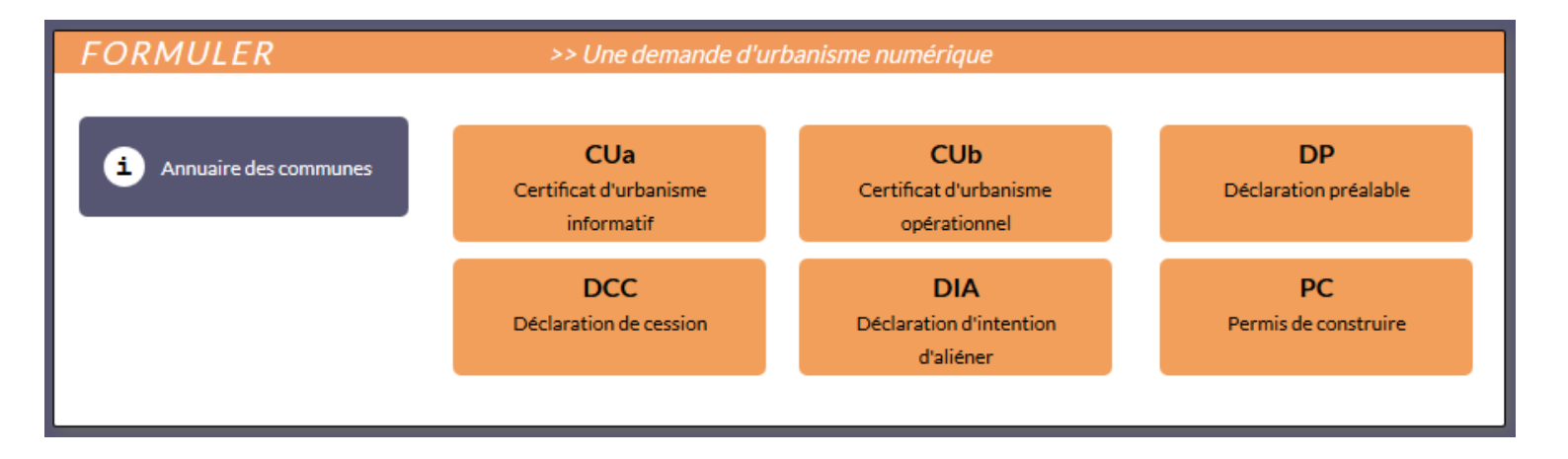

Annuaire des communes

i

Permet de consulter les informations sur les différents contacts, adresses et horaires d'ouvertures des Mairies.

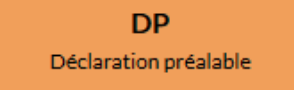

Lancement d'un dossier afin de le compléter (exemple : Déclaration préalable)

| SUIVRE                                                 | >> Mes demandes d'urbanisme                                                                                                    |                   |
|--------------------------------------------------------|----------------------------------------------------------------------------------------------------|-------------------|
| A Care<br>Baudroux<br>Chemn de la Découverte des Mines | The de doct de Limoges<br>Grand Rue<br>Grand Rue<br>Grand Grand G | Avenue de Limoses |
| Votre demande est en cours de saisie.                  |                                                                                                    |                   |
| Déclaration préalable par M. DUPONT M                  | artin Supprimer                                                                                                    | â                 |
| Grande Rue 79500 MELLE<br>Extension maison 20 m2       | Modifier                                                                                                    |                   |
| Demande IF 17, dreee ie 04/01/2022 11:4                | Historique                                                                                                    |                   |

Une fois le cerfa rempli et les pièces nécessaires à l'instruction du dossier envoyées, vous aurez la possibilité de suivre les étapes d'avancement de votre dossier jusqu'à sa finalité.

## 3. Les différentes étapes d'un dossier

## 3.1. Saisie du cerfa

Choisir le dossier que vous souhaitez déposer et transmettre à la collectivité (exemple : une Déclaration préalable)

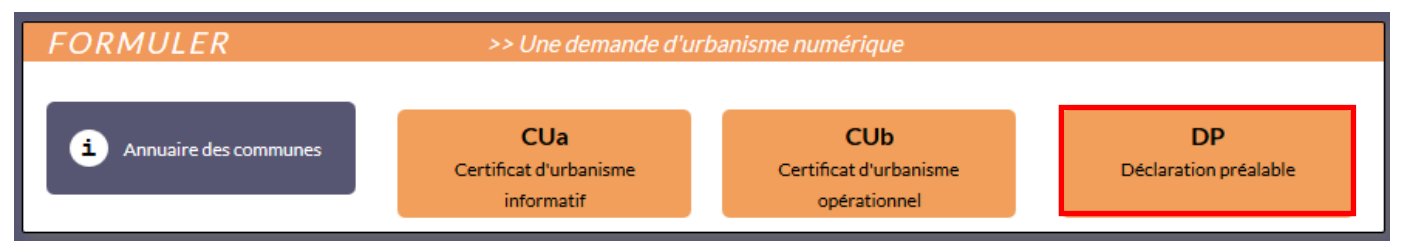

## Sélectionner la commune où vous souhaitez déposer votre demande

| Sélectionner une commune | e de dépôt de la dema       | nde     |
|--------------------------|-----------------------------|---------|
| MELLE                    |                             | ~       |
|                          | Valider la commune de dépôt | Annuler |

1/15

cerfa

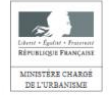

Déclaration préalable Constructions, travaux, installations et aménagements non soumis à permis

Pour les déclarations portant sur une construction ou des travaux non soumis à permis de construire portant une maison individuelle et/ou ses annexes ou sur un ravalement, vous pouvez utiliser le formulaire certa n° 13703. Pour les déclarations portant sur un foissement ou une division foncière non soumis à permis, vous pouvez util

3703. Our les déclarations portant sur un lotissement ou une division foncière non soumis à permis, vous pouvez utilier le formulaire cerfa n° 13702. Vous pouvez utiliser ce formulaire si : Cade reservé à la marie du leu du projet

Votes protects un aménagement (totissement, camping, aire de stationnement, aire d'accuel de gens du voyage, ...) de fable improtance soumis à simple déclaration. • Vous réalises des travaux (construction, modification de construction existante...) ou un changement de destination soumis à simple déclaration. (1)

| P |  | Commune | Arnée | Nº de dossier |
|---|--|---------|-------|---------------|
|---|--|---------|-------|---------------|

Le cerfa s'ouvre et vous pouvez le compléter. La description de votre projet sera visualisable par la collectivité.

| ← 1 sur 20                               | + | Vous pouvez choisir la page à laquelle vous souhaitez vous rendre avec le |
|------------------------------------------|---|---------------------------------------------------------------------------|
| Récépissé de dépôt                       | > | de gauche                                                                 |
| Déclaration préalable                    | > |                                                                           |
| Références cadastrales                   | > | Début ← 1 ✓ sur 20 → Fin                                                  |
| Bordereau de dépôt des<br>pièces jointes | > | Sélection d'une page du cerfa                                             |
| Impositions                              | > |                                                                           |
| Notices d'information                    | > |                                                                           |

Vous pouvez également vous servir des pastilles situées sur la droite pour effectuer différentes étapes :

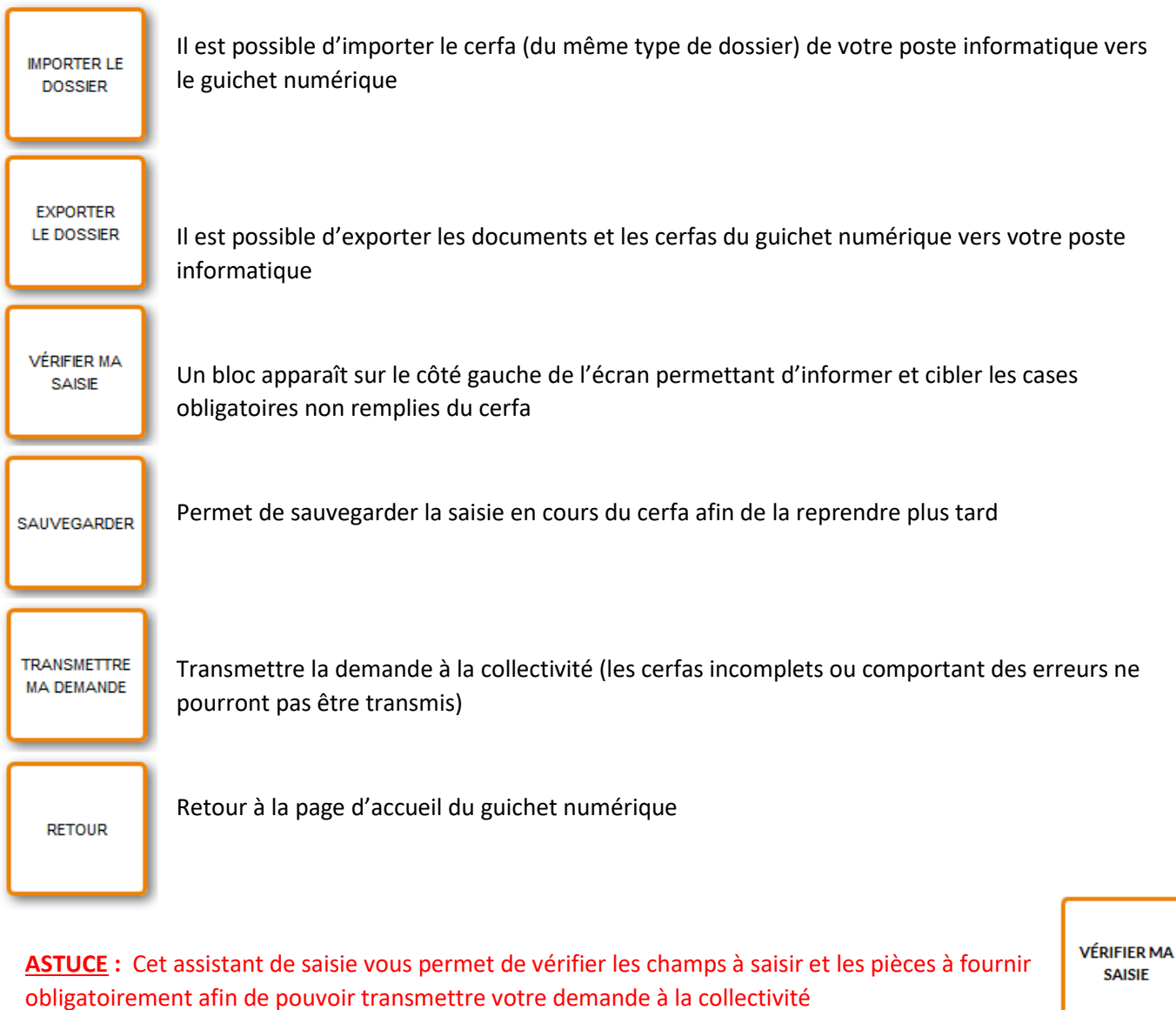

Erreur(s) à corriger
 Indique les pièces à joindre et les champs obligatoires à saisir
 Pièce(s) à fournir
 Indique les pièces facultatives à fournir au dossier
 Information(s) à vérifier
 Informations facultatives mais importante à vérifier
 Penser à actualiser les informations et à fermer la vérification lorsque vous avez terminé

### Joindre les pièces justificatives 3.2.

| JOINDRE                    | LES PIÈCES JUSTIFIC | ATIVES : AJOUTER UN OU PLUSIEURS FICHIERS                                                                                                    |           |
|----------------------------|---------------------|----------------------------------------------------------------------------------------------------|-----------|
| AJOUTER UNE<br>AUTRE PIÈCE |                     | Formats de fichier acceptés : PNG, JPG, JPEG, PDF, TXT<br>Formats supplémentaires acceptés pour les pièces "AUTRE" :<br>Taille maximale : 15000 Ko. |           |
|                            | DP1. Un plan        | de situation du terrain                                                                                                    | 0         |
|                            |                     |                                                                                                    | Ajouter 🖉 |
| Per                        | rmet d'ajouter une  | e autre pièce au dossier dont des pièces libres ┥                                                                                                   |           |
| Info                       | ormations sur la p  | ièce (à quoi elle sert et comment l'établir) ┥                                                                                                    |           |
| Joir                       | ndre une pièce      |                                                                                                    |           |
| Lorsqu'une pièce est aj    | outée au dossier,   | il est possible :                                                                                                    |           |
| Détacher le fichi          | ier 💿               | télécharger le fichier et de le visualiser                                                                                                    |           |

#### 3.3. Saisir un autre demandeur

| SAISIR AUTRE(S) DEMA                                                                                                    | ANDEUR(S)                                                                                                    |
|----------------------------------------------------------------------------------------------------|----------------------------------------------------------------------------------------------------|
| AUTRE(S) DEMA<br>AUTRE(S) DEMA<br>AUTRE<br>DEMANDEUR<br>e co-demandeur pourra recevoir par<br>hails les documents liés à l'instruction | DEMANDEUR PRINCIPAL :                                                                                                    |
|                                                                                                    | 2 - Ceordonnées demandeur          Numéro       Nem de voie         Cemplément d'adresse       Localité         Cemplément d'adresse       Localité         Cede postal       Boite postale         Cede postal       Boite postale         Moit, demandeur de l'autorisation courante, certifie que le codemandeur d'aligné ci-dessus, s'engage à recevoir par coarrier électronique les documents transmis en cours d'instruction, par l'administration.         Jui pos conne nee que, data un éroas, la diet de mattretos sens cene de la consultatos du coarrer électrosque au, au pais ant, code de henvoi de coarrer électrosque augnerable de transois |

Après avoir finalisé la saisie du cerfa et avoir ajouté les pièces justificatives, cliquer sur :

TRANSMETTRE MA DEMANDE

Si besoin, laisser des précisions ou des indications sur votre demande, cocher la case « J'ai bien lu les conditions générales d'utilisation » puis, cliquer sur **VALIDER** 

| Transmission de la o                                                     | demande                                                                                              |
|--------------------------------------------------------------------------|----------------------------------------------------------------------------------------------------|
| Si je le juge nécessaire, j'ajoute<br>l'attention de l'instructeur en ch | e des précisions ou des indications complémentaires à arge de ma demande d'autorisation d'urbanisme. |
| J'ai bien lu les conditions géné                                         | rales d'utilisation.(obligatoire)                                                                    |
|                                                                          | Valider Annuler                                                                                      |

| Demande transmise                                                                                                    |
|----------------------------------------------------------------------------------------------------|
| Votre demande a bien été transmise, vous recevrez bientôt un accusé d'enregistrement<br>électronique (AEE). Pensez à surveiller les messages dans le dossier SPAM de votre<br>boîte mail. |
| ОК                                                                                                    |

Votre demande a bien été transmise à la collectivité.

Lorsque celle-ci prendra en charge votre demande, vous recevrez un Accusé de Réception Electronique (ARE) mentionnant la date de réception et le numéro définitif du dossier ainsi que les coordonnées du service chargé du dossier.

## 4. Gestion de la demande d'autorisation d'urbanisme

Après avoir transmis une demande numérique, les boutons "**Consulter**" et "**Historique**" sont les seuls disponibles tant qu'une action du service instructeur n'a pas été faite.

## 4.1. Annuler la demande

Après avoir reçu un Accusé de Réception Electronique (ARE), il possible de **retirer/annuler la demande**. Pour se faire, cliquer sur « **Consulter** »

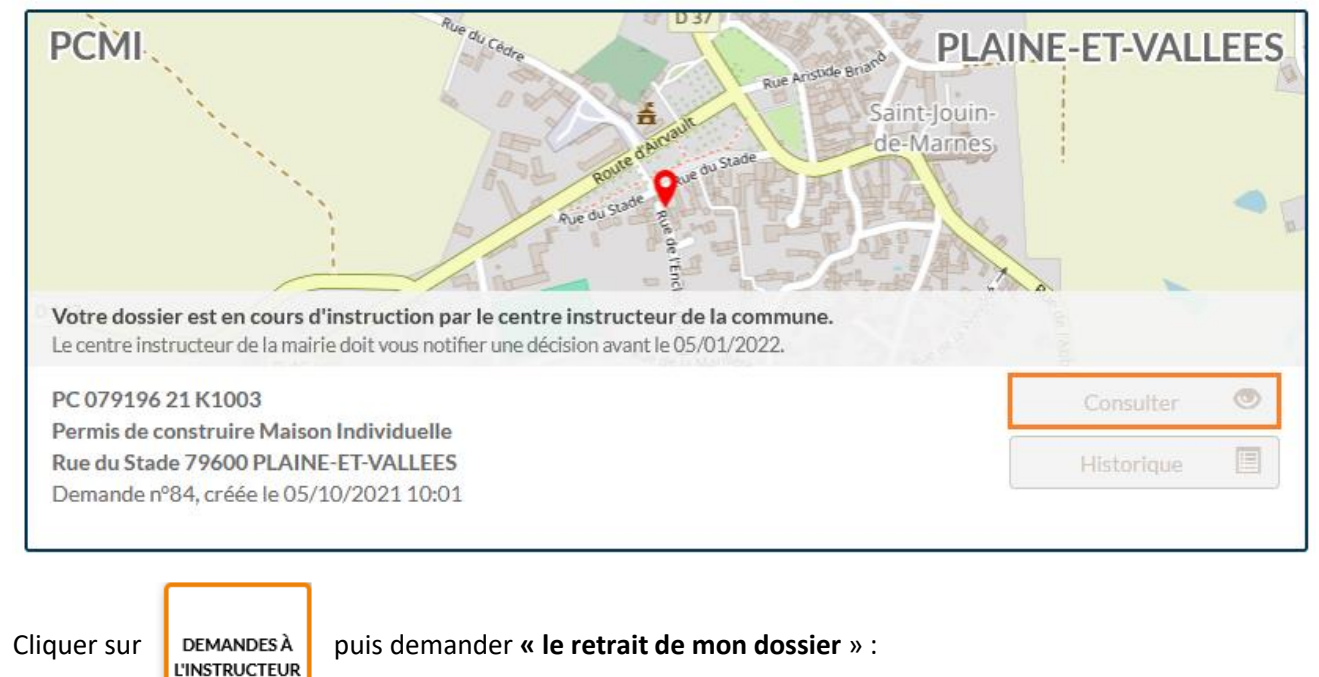

| Demander à la Coi           | emander à la Commune de mon dossier |  |  |  |
|-----------------------------|-------------------------------------|--|--|--|
| → le retrait de mon dossier |                                     |  |  |  |
|                             | Ferm                                |  |  |  |

Et cliquer sur « **Confirmer ma demande de retrait** » après avoir joint un fichier et/ou un commentaire si besoin :

| Demander à la Commune de mon dossier                                                                                                    |  |  |  |  |
|----------------------------------------------------------------------------------------------------|--|--|--|--|
| <ul> <li>← Retour à la sélection d'action</li> <li>Demander le retrait de mon dossier</li> </ul>                                                                        |  |  |  |  |
| ▲ Vous allez demander le retrait de votre dossier. Cette action est irréversible.                                                                                       |  |  |  |  |
| Joindre un fichier complémentaire (//                                                                                                    |  |  |  |  |
| Si je le juge nécessaire, j'ajoute des précisions ou des indications complémentaires à<br>l'attention de la commune en charge de ma demande d'autorisation d'urbanisme. |  |  |  |  |
| Confirmer ma demande de retrait Fermer                                                                                                    |  |  |  |  |

#### 4.2. Compléter sa demande

Après vérification de votre demande par le service instructeur et si celle-ci est incomplète, vous recevrez un mail et vous pourrez accéder au courrier d'incomplétude qui en mentionne les raisons à partir du bouton « Documents »

Vous pourrez alors cliquer sur le bouton « Modifier » pour compléter et ajouter les pièces insuffisantes ou manquantes nécessaires à l'instruction de votre demande.

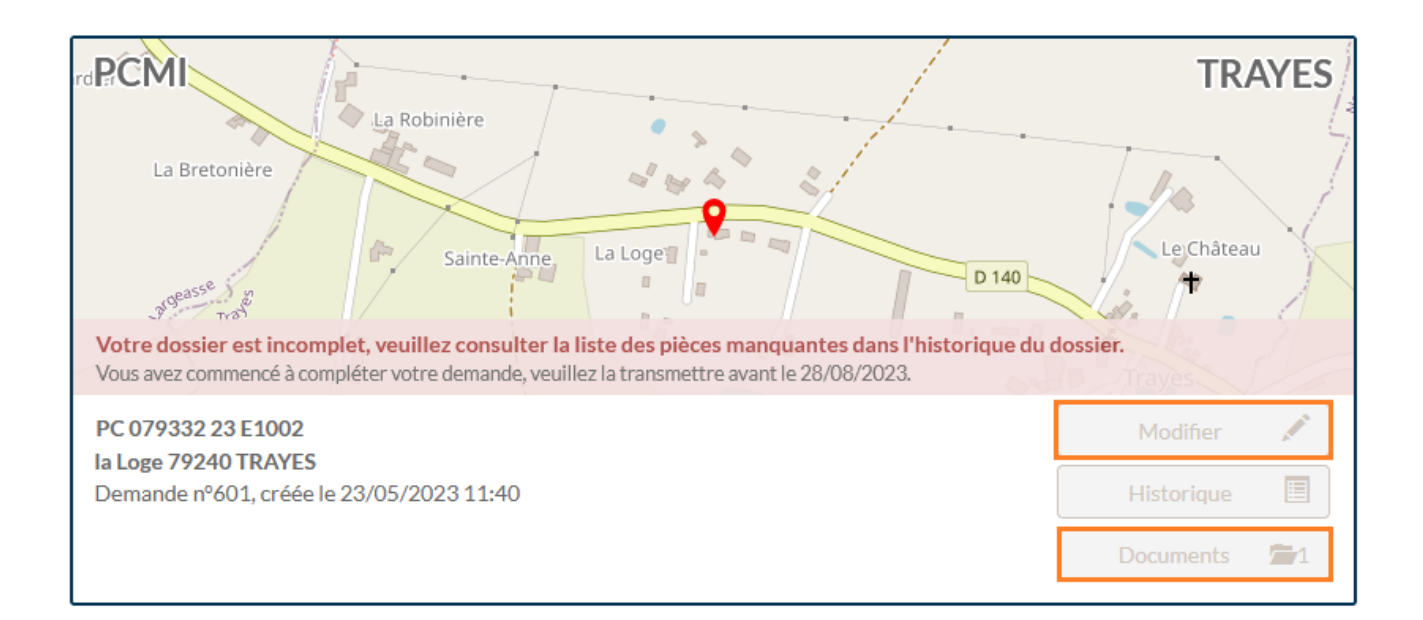

JOINDRE LES PIÈCES JUSTIFICATIVES : AJOUTER UN OU PLUSIEURS FICHIERS

| <b>A</b> | Formats de fichier acceptés : PNG, JPG, JPEG, PDF, TXT<br>Formats supplémentaires acceptés pour les pièces "AUTRE" :<br>Taille maximale : 15000 Ko.<br>Au delà, le fichier ajouté fera l'objet d'une compression automatique. |         |                      |
|----------|----------------------------------------------------------------------------------------------------|---------|----------------------|
| PCMI7. P | CMI7. Une photographie permettant de situer le terrain dans l'environnement proche<br>usieurs documents sont à remplacer : cliquez sur le bouton info pour prendre connaissance de la demande du service instru               | cteur 🚯 |                      |
|          | PCMI7.pdf                                                                                                    |         | Remplacer le fichier |
|          |                                                                                                    |         | Ajouter              |

## 4.3. Faire une demande de modificatif, déposer une DOC ou une DAACT

Pour accéder au bouton **Modificatif**, déposer une **DOC** ou une **DAACT**, il faut que le service instructeur ait ajouté une décision favorable sur le dossier initial.

| Place Pre<br>Place Pre<br>Place Place Plac | IEF-BOUTO   | NNE |
|----------------------------------------------------------------------------------------------------|-------------|-----|
| PC 079083 23 \$1001                                                                                                    | Consulter   | ۲   |
| Permis de construire Maison Individuelle<br>17 Place Cail 79110 CHEF-BOUTONNE                                                                                                    | Historique  |     |
| Demande n°610, creee le 19/06/2023 09:20                                                                                                    | DOC         | P   |
|                                                                                                    | DAACT       | F   |
|                                                                                                    | MODIFICATIF | I   |
|                                                                                                    | Documents   | 1   |
|                                                                                                    |             |     |

Après avoir modifié le cerfa ou avoir ajouté une DOC ou une DAACT, cliquer sur : (cf. 3.4)

TRANSMETTRE MA DEMANDE